## ORIENTAÇÕES PARA REALIZAÇÃO DO RECADASTRAMENTO DE APOSENTADOS E PENSIONISTAS PELO APLICATIVO GOV.BR

O beneficiário deverá baixar o aplicativo Gov.Br em seu telefone celular:

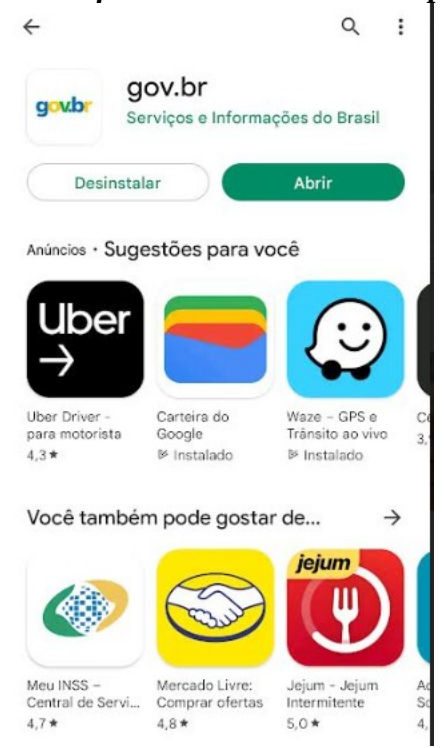

Após realizar o acesso com o seu login "gov.br", já aparece a opção de prova de vida:

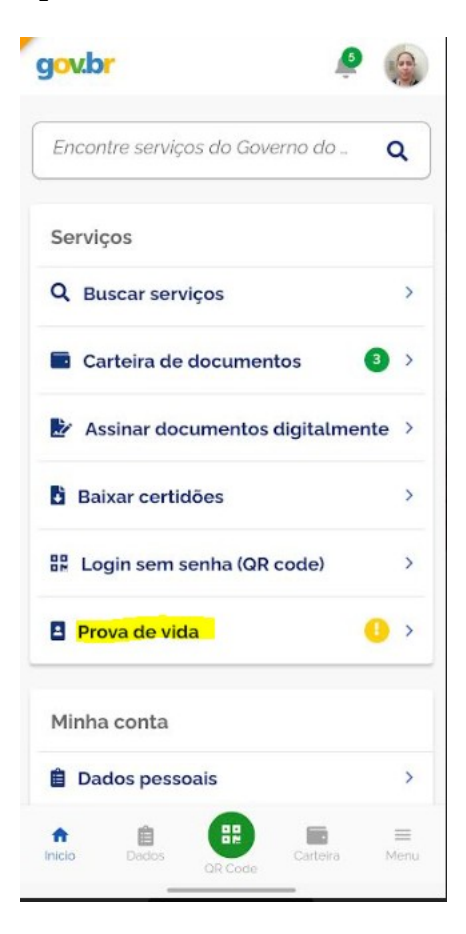

A relação dos CPFs de todos os beneficiários já foi enviada para fins de cadastro no aplicativo.

Ao clicar no serviço "prova de vida", para quem já for cadastrado, irá aparecer uma mensagem de prova de vida pendente:

| gov.br |         |            |             |      | 9   |  |
|--------|---------|------------|-------------|------|-----|--|
| ÷      | Pro     | ova de V   | /ida        |      |     |  |
| HIST   | róric(  | O DE PRO   | OVA DE VID. | A    |     |  |
| SEG    | UNDA    | -FEIRA • 2 | 26/09/22 20 | 0.11 | •   |  |
| MIN    | isteri  |            | o redefal   |      | • > |  |
| Prov   | va de v | vida pend  | Jenre       |      |     |  |
|        |         |            |             |      |     |  |
|        |         |            |             |      |     |  |

Em seguida, será solicitada uma confirmação, o beneficiário deverá clicar em "autorizo":

| gov                    | br                                                |             |
|------------------------|---------------------------------------------------|-------------|
| ÷                      | Prova de Vida                                     |             |
| AUT                    | ORIZAÇÃO                                          | Pendente    |
| Minis<br>autor<br>2698 | lério Público Federal sol<br>ização<br>9715005414 | icita sua   |
| Data                   | da Solicitação                                    |             |
| Hoje 2                 | 20:11                                             |             |
| Servi                  | ço                                                |             |
| Reca                   | dastramento MPF                                   |             |
| Dado                   | s acessados                                       |             |
| Autor                  | ização com Reconhecime                            | ento Facial |
| Motiv                  | o da Solicitação                                  |             |
| Recad<br>pensi         | lastramento anual de apo<br>onistas               | osentados e |
|                        | AUTORIZA                                          | R           |
| C                      | NÃO AUTORI                                        | zo          |
|                        |                                                   |             |
| •                      | A                                                 | =           |
|                        |                                                   |             |

Em seguida, deverá posicionar seu rosto em frente à câmera do seu celular, para que possa ser feito o reconhecimento facial. Caso o reconhecimento seja bem-sucedido, o beneficiário receberá uma mensagem de que o reconhecimento facial foi feito com sucesso:

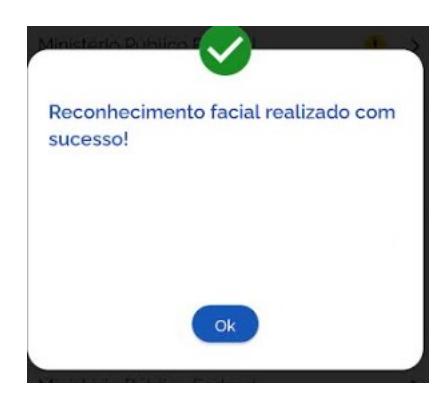